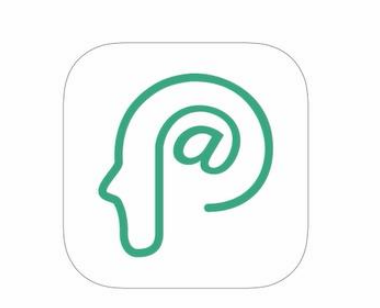

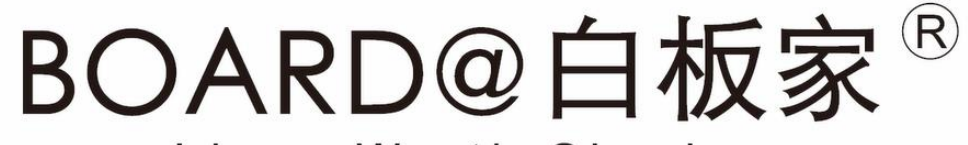

#### Ideas Worth Sharing

# 困った時は・・・

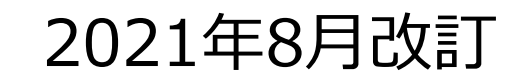

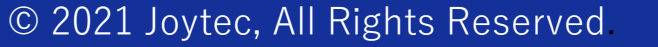

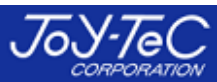

# 目次

#### 1. ハードや操作に関する問い合わせ

P4・・・ホワイトボードに書いても何も表示されない(Macをご利用の場合はP19もご覧下さい。)

P5・・・アイコンをタッチしても反応が無い

P6・・・縦・横が逆に表示される

P7・・・描画中に画面の所々に点々が残る

P8・・・書いた文字が欠けたり、断線したりする

P9・・・描画中、画面がフリーズする

P10・・・ホワイトボードに取付できない

P11・・・チョークで書く時に精度が落ちる

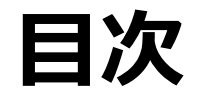

#### 2. POTに関する問い合わせ

P12···POTのインストールができない

P13・・・ホワイトボード画面とデスクトップ画面との切換ができない

P14・・・POTの設定画面への行き方がわからない

P15・・・JPEGファイルの保存先がわからない

P16・・・PC起動時にPOTを自動で立ち上がるようにしたい

P17・・・切換えアイコンをタッチするとローカルモードアイコンがついたり消えたりするだけで、ホワイトボード画面が開かない

P18・・・ローカルモード利用時に「PPTを開く」でエラーが出る。

P19・・・Mac利用時に何も反応が無い。

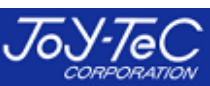

# Q:ホワイトボードに書いても何も表示されない。

①フレーム本体やUSBケーブルに外観上異常が無いかどうかご確認下さい。
 →<u>右図赤丸のUSB接続部分がまれに抜けていることがあります。</u>

②異常が無い場合、USBケーブルを何度か抜差しして、再度お試し下さい。

③②で改善しない場合、POTを再起動して下さい。

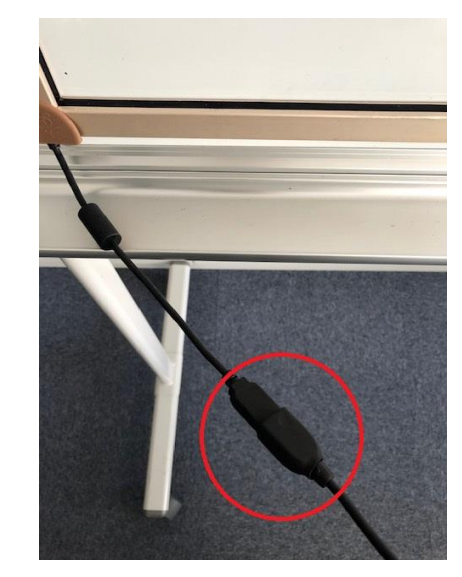

④③でも改善しない場合、本体が故障しているか、フレームを取付けている板面が歪んでいる可能性があります。 これらの可能性が疑われる場合は、お問い合わせ下さい。

※Macをご利用の場合はP19もご覧下さい。

※USB延長ケーブルを利用している場合、その延長ケーブルの信号が弱い可能性もあります。延長ケーブルを ご利用の場合、その旨をお問合せの際にお伝え下さい。

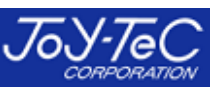

## Q:アイコンをタッチしても反応が無い。

①アイコンの全てで反応が無いか、マーカーやイレーザーが反応するかどうかお試し下さい。

②マーカーやイレーザーの反応がある場合は、POTの設定でフレームの向きが縦横反対になっている可能性があります。この場合はPOTの設定からご変更下さい。(次ページ参照。)

③マーカーやイレーザーの反応が無い場合は、本体が故障しているか、フレームを取付けている板面が歪んでいる可能性があります。これらの可能性が疑われる場合はお問い合わせ下さい。

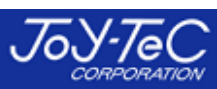

Q:縦・横が逆に表示される。

POTの基本設定でフレームの向きが縦・横反対に設定されている可能性があります。

POTの設定状況をご確認下さい。

#### →ローカルモードアイコン上で右クリック → 設定をクリック。

| 設定     |               | ×                      |
|--------|---------------|------------------------|
| 基本設定   | アイコンタイプ:      | ○縦型 ◉扇形                |
| システム設定 | フレームの向き:      |                        |
|        | サイズ選択:        | ✓ 自動認識 ∨ アイコン位置設定      |
|        | マーカーサイズの設定:   | ま変値以上のサイズはイレーザーと認識します。 |
|        | 図形圧縮率:        | 85                     |
|        | 会議コードアイコン透明度: | 255                    |
|        | '             | キャンセル保存                |

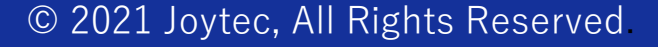

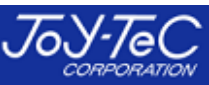

# Q: 描画中に画面の所々に点々が残る。

1 板書の際に小指やイレーザーの端・上着の袖等が板面に触れて、マーカーとして認識されている可能性があります。

②イレーザーで消すのが煩わしい場合は、クリアアイコンをタッチすれば全消去できます。

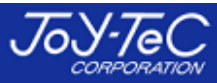

## Q:書いた文字が欠けたり、断線したりする。

①細字のマーカーを使用している可能性があります。中字以上のマーカーを推奨します。 また、逆に太字(極太)のマーカーを使用する場合は、POTのマーカーサイズの設定で、 15mm~20mm程度に変更することを推奨します。

②フレームぎりぎりの部分(1cm以内の距離)は精度が落ちますので、ご了承下さい。

③マーカーをかなり傾けて書くと、正常に動作しなくなります。

④板面がシート状になっているスキャンタイプのボードやホワイトボードシートは板面が波を 打っており、フレームから照射される赤外線を阻害してしまい、正常に動作しなくなります。
普通のホワイトボード上でご利用下さい。

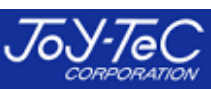

#### ①USBケーブルを抜差しして、再度お試し下さい。

#### ②①で復旧しない場合はPOTを再起動して下さい。

③上記で復旧しない場合は、USBケーブルの接触不良や、ケーブルの断線も考えられます。 一度お問い合わせ下さい。

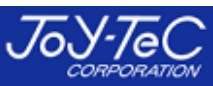

#### Q:ホワイトボードに取付できない。

通常のホワイトボードではなく、シート状でスキャンするタイプのボード、またはホワイトボードシートに取付けようとしている可能性があります。

これらは磁力が弱く、取付できないケースがあります。

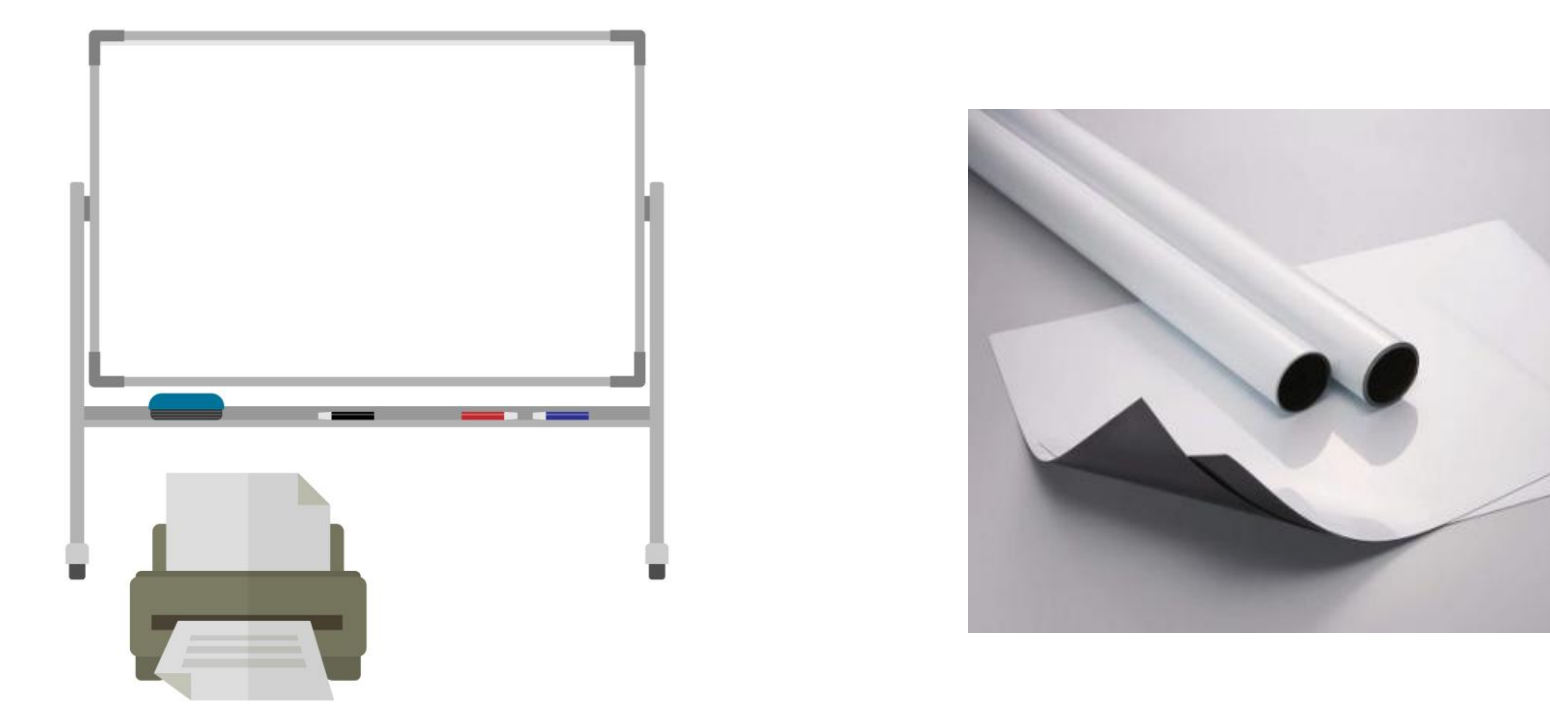

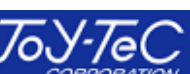

#### Q:チョークで書く時に精度が落ちる。

①POTの基本設定で、マーカーの太さを「極細 チョーク推奨」に変更して下さい。

②上記設定変更後も精度が上がらない場合は、太めのチョークを使用している可能性があり ます。「マーカーサイズの設定で、15~20mm程度までサイズを上げてお試し下さい。

| 設定             |               | ×                 |
|----------------|---------------|-------------------|
| 基本設定           | アイコンタイプ:      | ○ 縦型 ④ 扇形         |
| 詳細設定<br>システム設定 | フレームの向き:      |                   |
|                | サイズ選択:        | □ 自動認識 ~ アイコン位置設定 |
|                | マーカーサイズの設定:   |                   |
|                | 図形圧縮率:        | 85                |
|                | 会議コードアイコン透明度: | 255               |
|                | マーカーの太さ:      | ▲ 極細 チョーク推奨 ✓     |
|                |               | キャンセル 保存          |

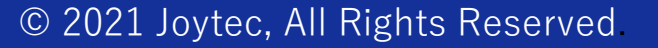

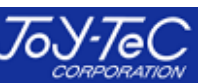

Q: POTのインストールができない。

①PCのセキュリティソフトにブロックされている可能性があります。

当Webサイトの「ユーザーサポート」→「POTのインストール」から進んでいただいており、

インストールの際に「POT\_SETUP\_V〇〇〇exe」とアプリ名が表示されていれば、安心して ご利用いただけます。

※〇〇〇の部分はアプリのバージョン番号が入ります。定期的にバージョンアップを実行しており、数字は変動します。

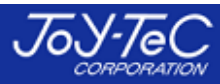

# Q:ホワイトボード画面とデスクトップ画面の切換ができない。

① PowerPointのスライドショーの設定で、「発表者ツールを使用する」にチェックが入っている 可能性があります。

このチェックを外せば、スライドショー使用時でもホワイトボード画面とデスクトップ画面を切換えることができます。

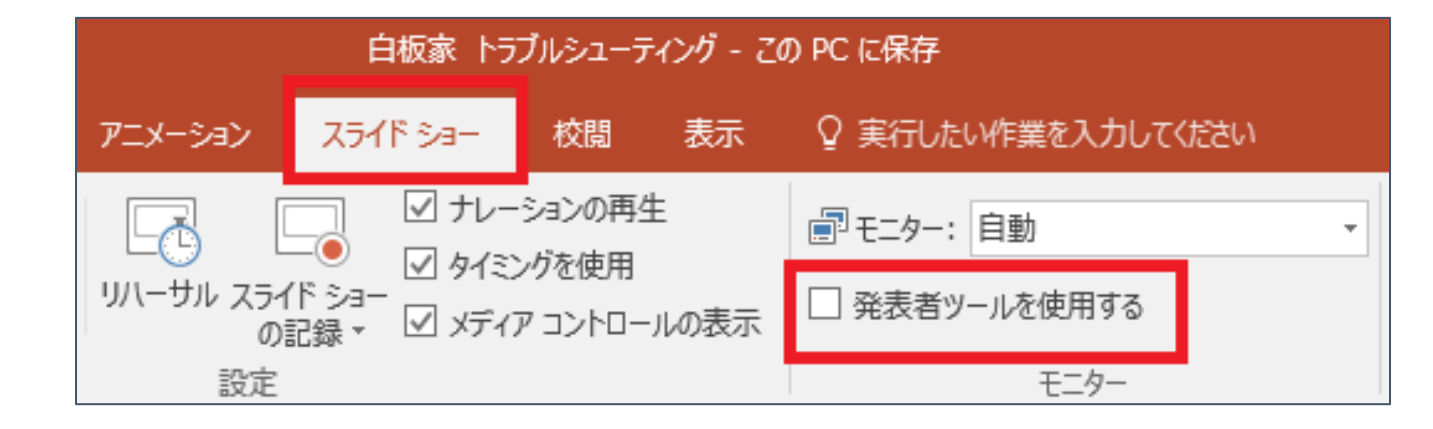

# Q: POTの設定画面への行き方がわからない。

POTを起動すると、直接ホワイトボード画面に移行します。そこからPCの「ESC」を押すと、デス クトップ画面に戻り、「ローカルモードアイコン」が右上に現れます。

そのローカルモードアイコン上で右クリックすると、設定画面へ移行することができます。

※シェアモード利用時も同じ手順で操作できます。

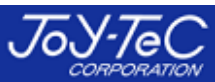

Q:JPEGファイルの保存先がわからない。

初期設定はローカルPCのCドライブに保存されます。POTの設定画面から保存先へ移動する こともできます。

ローカルモードの場合は「LocalMode」というフォルダが作成され、その中に自動で日付毎に フォルダができます。

シェアモードの場合は、登録したアカウントのメールアドレスがフォルダになり、会議コード+日付 毎で自動でフォルダが作成されます。

POTの設定画面から保存先を任意に変更することも可能です。

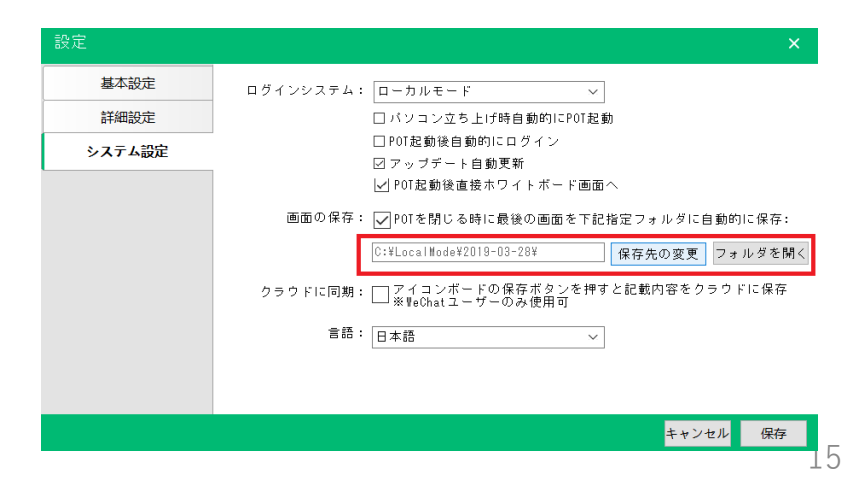

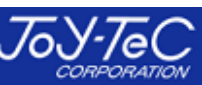

## Q:PC起動時にPOTを自動で立ち上がるようにしたい。

POTの設定(システム設定)でパソコン立ち上げ時に自動でPOT起動という項目がありますので、そのチェックボックスにチェックを入れて下さい。

| 設定     | ×                                                              |
|--------|----------------------------------------------------------------|
| 基本設定   | ログインシステム: ローカルモード 🗸                                            |
| 詳細設定   | ☑ パソコン立ち上げ時自動的にPOT起動                                           |
| システム設定 | □ POT起動後自動的にログイン<br>☑ アップデート自動更新                               |
|        | ✓ POT起動後直接ホワイトボード画面へ                                           |
|        | 画面の保存: 🖌 POTを閉じる時に最後の画面を下記指定フォルダに自動的に保存:                       |
|        | C:¥LocalMode¥2019-03-28¥ 保存先の変更 フォルダを開く                        |
|        | クラウドに同期: ── アイコンボードの保存ボタンを押すと記載内容をクラウドに保存<br>※ ₩eChatユーザーのみ使用可 |
|        | 言語:日本語                                                         |
|        |                                                                |
|        |                                                                |
|        | キャンセル 保存                                                       |

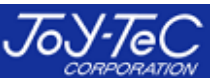

# Q:切換アイコンをタッチしても、ローカルモードアイコンがついたり消えたりするだけで、ホワイトボード画面が開かない。

#### この場合はアイコンをダブルクリックして、ホワイトボード画面を開いて下さい。

#### ダブルクリックでも同じ症状が見られる場合は、POTを再起動して下さい。

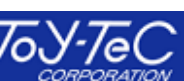

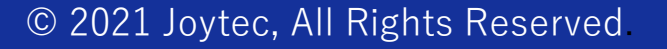

# Q:ローカルモード利用時に「PPTを開く」でエラーが出る。

ローカルモード使用時は下図の「PPTを開く」からPowerPointを開くことはできません。

本機能はシェアモード利用時のみ可能です。

ローカルモードでPowerPointの操作をしたい場合は、POTを起動し、PowerPointを通常 通り立ち上げてスライドショーにした上で、白板家のアイコンで操作して下さい。

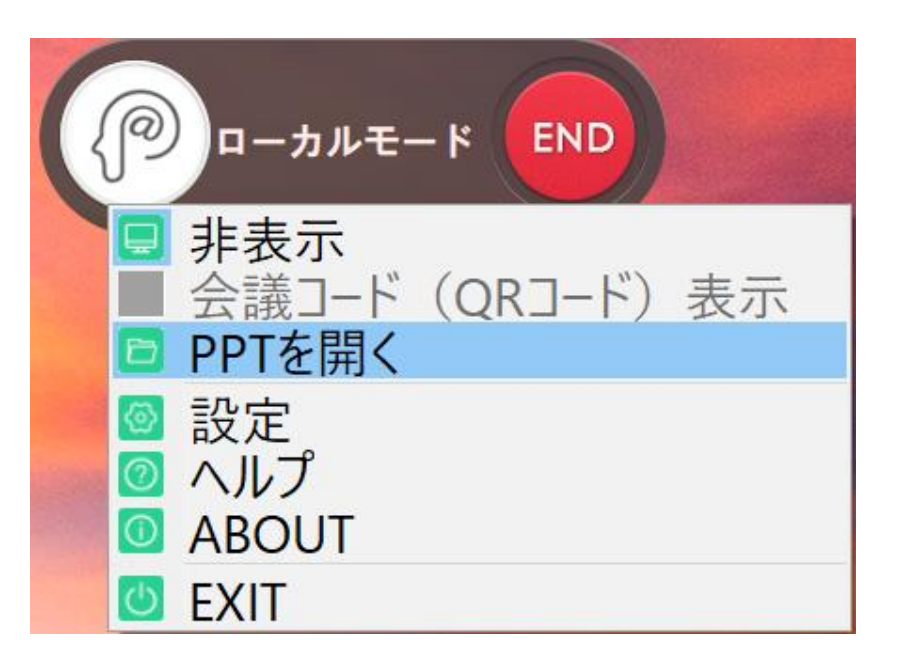

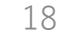

# Q:Mac利用時に何も反応がありません。

#### Macの場合、インストール後POTアプリの使用許可を出す設定変更が必要です。

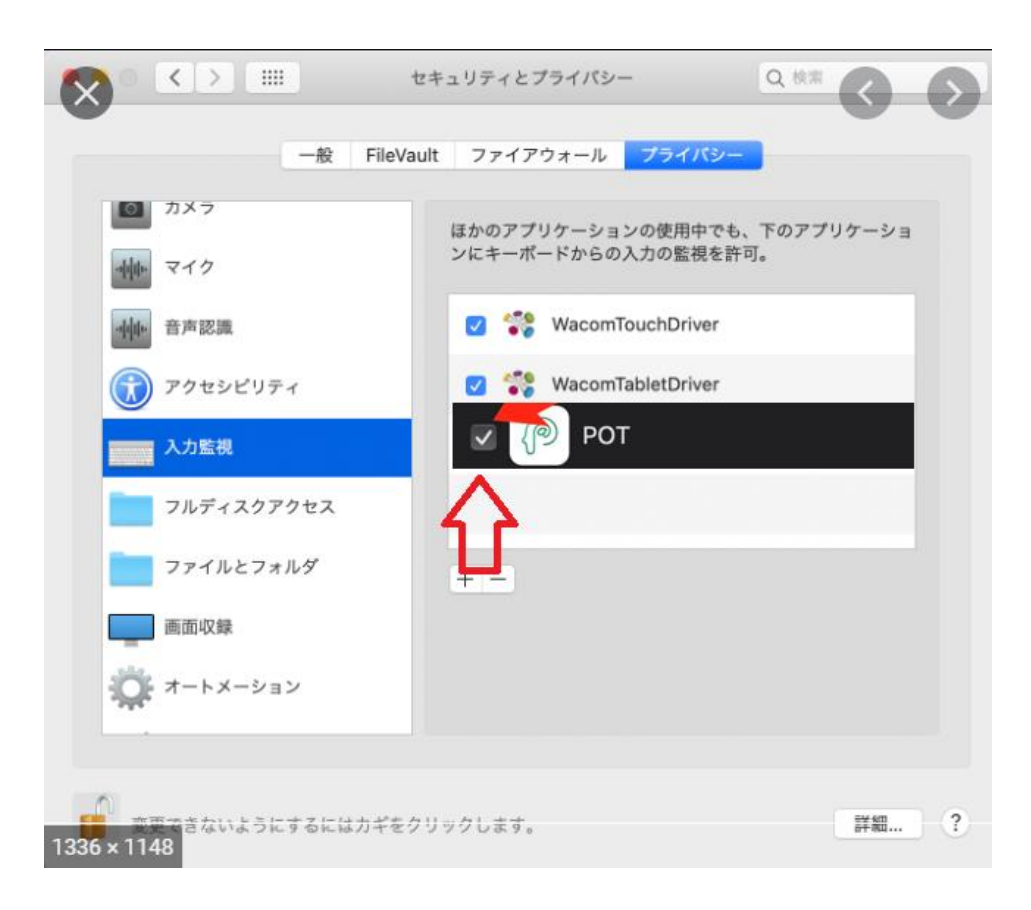

①「セキュリティとプライバシー画面」を開いて下さい。

②「入力監視」を開いて下さい。

③POTのチェックボックスが外れているかどうかご確認下さい。

④外れていた場合は、チェックを入れていただき、PCを再起動して下さい。

⑤チェックが入った状態でPOTのローカルモードを起動し、USB をつなぎ、板書が反映されるかどうかお試し下さい。

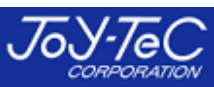

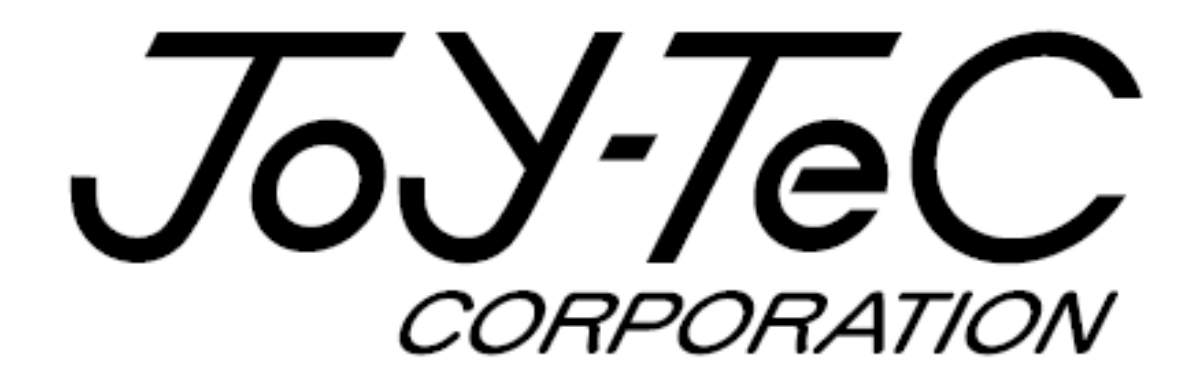

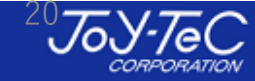

© 2021 Joytec, All Rights Reserved.